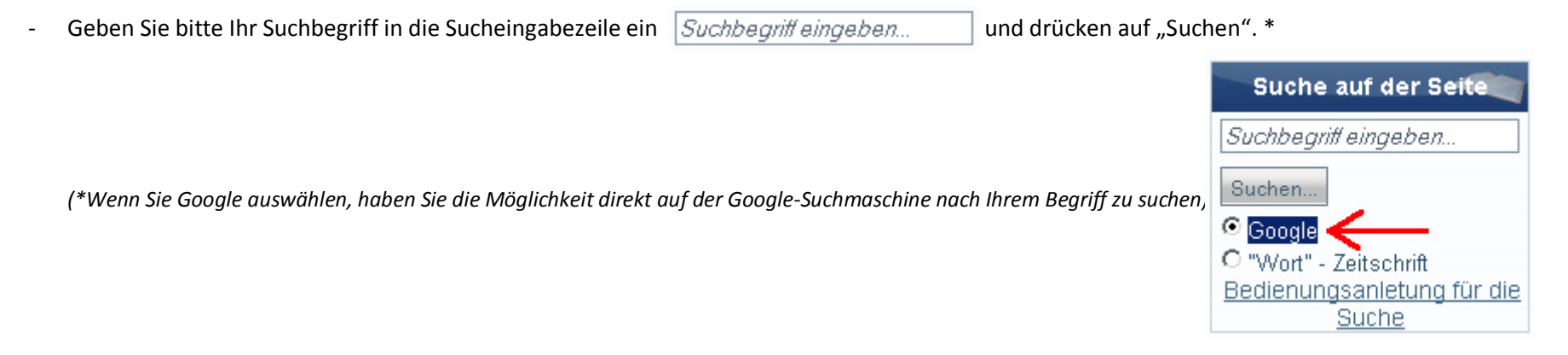

- Es wird ein neues Fenster mit den gefundenen Artikeln auf unserer Internetseite für Ihren Suchbegriff im Browser geöffnet. Drücken Sie auf die blau markiert, unterstrichene Zeile, um den gewünschten Artikel mit dem Suchbegriff zu öffnen.

Suchergebnisse für den Suchbegriff "wort":

|                                                                                                    | Was ist diese Sete?                                                                                                    |
|----------------------------------------------------------------------------------------------------|----------------------------------------------------------------------------------------------------|
| wort Suche                                                                                                    | Google"                                                                                                    |
| Google SafeSearch ist eingeschaltet Suche: ④ Das Web 〇 Seiten auf Deutsch 〇 Seiten aus Deutschlan                                                                                                    | d                                                                                                    |
| Anzahl der Sucherergehnise                                                                                                    |                                                                                                    |
|                                                                                                    | h (0.00 Calandari)                                                                                                    |
| VVeb Zrgeonisse 1 - 10 von ungefahr 105 aus www.wort.davidstern.de für wort mit aktimertem Safeseard                                                                                                    | n. ( <b>u,us</b> sekunden)                                                                                                    |
| וויין WORT СЛОВО איז " H A U S D E R K U N S T " "ДОМИСКУССТВ"<br>Datelformat: PDF/Adobe Acrobat<br>WORT СЛОВО 7 . סיק. Einzelausstellungen lässt die Familie eine neue WORT СЛОВО<br>10 . סיק. Roman Feierstein und Ljubow Simonenko bei ihren Werken<br>www.wort.davidstern.de/pdf/small_pdfs_w2r/de/18.pdf | Former of the second second se |
| <u>מילה WORT CJOBO מילה</u> – ist die erste jüdische Zeitschrift Hamburgs der Nachkriegszeit! Tief<br>symbolisch ist auch, dass ihr Herausgeber die "noch junge" Liberale<br>www.wort.davidstern.de/index.php?lang=de - <u>Ähnlich</u>                                                                        | das Worl                                                                                                    |
| Autorenclub "WORT"<br>Mai 2009 im Autorenclub der Zeitschrift "Wort" die Leiterin der Rerich Stadtgesellschaft<br>Raisa Emich. Ihren Vortrag begleitete ein Film über das Leben der …<br>www.wort.davidstern.de/index.php?option=com_content…                                                                 | nisse für                                                                                                    |
| (PDF) WORT СЛОВО הלימ EIN FREUDENTAG<br>Dateiformat: PDF/Adobe Acrobat<br>WORT СЛОВО 4. הלים. Feierlich wird die Thora-Rolle in den Raum getragen.<br>Торжественный внос свитка Торы в помещение. EIN FREUDENTAG. Annelie Cohn<br>www.wort.davidstern.de/pdf/small_pdfs_w2r/de/9.pdf                          | uchergebr                                                                                                    |
| ואס אסט ארד COOBO הלימ UNTER VÖLKERN, KULTUREN UND RELIGIONEN CPEAM<br>Dateiformat: PDF/Adobe Acrobat                                                                                                    | 0)                                                                                                    |

- Unten können Sie zur nächsten Seite mit den Suchergebnissen übergehen. (In unserem Beispiel für das Wort "wort").

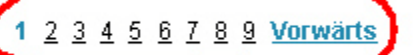

- Wenn Sie beim Schreiben ein Rechtschreibfehler gemacht haben, z. B. statt "wort" den Suchbegriff "woart" reingeschrieben haben, wird die

Suchmaschine Sie fragen: Meinten Sie: wort ? Ja, in diesem Fall ist es der Suchbegriff, also drücken für auf das blau markiert, unterstrichene Wort "wort". Und die Suchmaschine gibt uns die gefundenen Ergebnisse aus.

- Schließen Sie das geöffnete Fenster um zur Hauptseite zurückzukehren.

Beispiel für Internet Explorer (Bepcuu 8.0.76):

| 1000   | _        |
|--------|----------|
|        |          |
| -G TOF | -5       |
|        | A TO LOL |

Beispiel für Mozilla Firefox (версии 3.5.7)::

| uchte Seiten  🖗 Erste Schritte | A 🛃 | ıktuelle Nachrichten \mid 🛕 PHP Hr. Plass 📄 Informatik Hr. Ginzel 📄 Java Hr |
|--------------------------------|-----|-----------------------------------------------------------------------------|
| СЛОВО מילה                     | ×   | 😽 wort - Google-Suche 💦 🛞 ∻                                                 |
|                                |     | Tab schließen                                                               |